# MUFFIN'S LAB

Just a boy and his toys;

# Tunneling Specific Traffic over a VPN with pfSense

8 min read

March 14, 2016 by MonsterMuffin

Recently I stumbled on a post in /r/sysadmin by /u/ThatOnePrivacyGuy that had a spreadsheet he had created comparing a load of VPN services, you can find it here.

This got me thinking, my automated downloads crunch through *terabytes* of data every month on a home connection, and if my ISP were to look into this it would not show me in a good light due to a lot of p2p I have going on in my household; with my flat mate *constantly* having torrent connections open and Sonarr + Couchpotato downloading via torrents and NZBs there is a lot of data I would like to mask from my ISP. Thanks to that awesome spreadsheet I managed to find a service that looked perfect for me, vpn.ac.

So this post has gotten a bit of attention after almost a year and I'm super grateful for that, if you end up signing up for VPN.ac (who are still kicking ass btw) my affiliate link is here. No pressure, just helps me out if I helped you out. Cheers, MM~~

They offer a weeks trial for 2\$ which I went for test it out and if it worked well I was going to purchase a year, here's what I did to tunnel only select traffic over the tunnel.

This is very achievable for most services if you just install the client inside the OS but this will tunnel *all* that hosts traffic over the VPN, this is no good for me as I wanted only my downloads to go over this link and the rest of the traffic still going over my WAN, turns out this is very easy to accomplish in pfSense if the provider allows OpenVPN connections.

The setup will follow the following steps:

- Setup VPN connection inside pfSense
- Setup interface with that VPN connection
- Setup gateway with that interface
- Add NAT rules to allow whatever VLANs out to the VPN
- Add firewall rules to tunnel the traffic
- Test the tunnel

So let's get stuck in.

#### VPN Setup:

I won't cover the VPN setup in pfSense because the methods for this will vary across different providers but there should be a tutorial showing you how to do this. For me it was easy enough, all I had to do was add a CA with my providers certificate as follows:

| As Certificates Certificate R         | tevocation                                                                                                    |  |
|---------------------------------------|----------------------------------------------------------------------------------------------------|--|
| Descriptive name                      | N VPN.AC                                                                                                    |  |
| Method                                | Import an existing Certificate Authority                                                                                                    |  |
| Existing Certificate Authority        |                                                                                                    |  |
| Certificate data                      | BEGIN CEPT IFICATE         MIIFTCCCASUgAw IE Ag IJAMITy 200 4KWA0GCS qGS ID 3DQEED QUANGOX: C = AJE gNU         BAYTAI JPNQwwCgYDUQQ ID AMCUMHAD = ANE gNUB AAKE I 2QT i 5EQ = E SHE AGAJUE CwwJ         VIBOLKTD IENNENQ YDUQQDD A2000 4w QUMAG GJAYE gk qhk i G9 w0E CQEUC 21 u2m 9 A         drubulm?jHE 4XDTD0HD=WTD0H=Q100% xDT I0HDEWHED 0H=Q100% wb TELMAKGAJUE         EhNCUK 8xDDAKE gNUB AgHA0 JUQ = EPHAOGAJUE CQEUGUID LK FURM IWE AYDUQQLAI N         UL 4uQ UHgQ 0ExD = AME gNUB AGHIE 12QT i 5EQ == AHE gGCS qGS ID 3DQE JARYL AUSmb 082 |  |
| Certificate Private Key<br>(optional) | Paste the private key for the above certificate here. This is optional in most cases, but required if you need to generate a Certificate Revocation List (CRL).                                                                                                    |  |
| Serial for next certificate           | N<br>Enter a decimal number to be used as the serial number for the next certificate to be created using this CA.                                                                                                    |  |
|                                       | Save blog monstermuffin org                                                                                                    |  |

After that, under VPN > OpenVPN > Client create a new connection with the provided details from your provider, here you can choose which server to connect to. My provider has 'p2p optimized nodes' so I setup my connection to one of those servers, the closest of which to me was the Netherlands.

#### 

#### **OpenVPN: Client**

Server Client Client Specific Overrides Wizards Client Export Shared Key Export

| General information                |                                                                                                    |
|------------------------------------|----------------------------------------------------------------------------------------------------|
| Disabled                           | Disable this client<br>Set this option to disable this client without removing it from the list.                                                                                                    |
| Server Mode                        | Peer to Peer (SSL/TLS) 🚽                                                                                                    |
| Protocol                           | UDP 🚽                                                                                                    |
| Device mode                        | tun 🗸                                                                                                    |
| Interface                          | WAN 🗸                                                                                                    |
| ocal port                          | Set this option if you would like to bind to a specific port. Leave this blank or enter 0 for a random dynamic port.                                                                                                    |
| Server host or address             | Nn11.vpn.ac                                                                                                    |
| ierver port                        | <b>\</b> 12200                                                                                                    |
| Proxy host or address              |                                                                                                    |
| <sup>p</sup> roxy port             |                                                                                                    |
| Proxy authentication extra options | Authentication method : none 🗸                                                                                                    |
| Server host name resolution        | ☑ Infinitely resolve server<br>Continuously attempt to resolve the server host name. Useful when communicating with a server that is not permanently connected to the Internet.                                                                                                    |
| Description                        | NPN.AC NL<br>You may enter a description here for your reference (not parsed).                                                                                                    |
| Jser Authentication Settings       |                                                                                                    |
| Jser name/pass                     | Leave empty when no user name and/or password are needed.                                                                                                    |
|                                    | Username : N                                                                                                    |
|                                    | Password : 📵                                                                                                    |
| ryptographic Settings              |                                                                                                    |
| FLS Authentication                 | Enable authentication of TLS packets.                                                                                                    |
|                                    | EEGIN OpenVEN Static key VI                                                                                                    |
|                                    | 5bb417a3787093za545671843444bbe                                                                                                    |
|                                    | e 6 de 0 5 3 5 5 4 6 5 1 d 5 1 d 6 5 1 d 8 5 2 1 3 5 1 4 9 5 1 5 1 5 1 5 1 5 1 5 1 5 1 5 1 5 1 5                                                                                                    |
|                                    | 157180703ba8e21rde5r94da0e575rd5                                                                                                    |
|                                    | cc5b2a9793476165ae7484597975b24bc                                                                                                    |
|                                    | our te brits basilis of the to the the to the to the total sector of the total sector of the total sector of the total sector of the total sector of the total sector of the total sector of the total sector of the total sector of the total sector of the total sector of the total sector of total sector of total sectoro |
|                                    | Performance and the first terminal sector and the sector and the s |
| Peer Certificate Authority         | VPN.AC -                                                                                                    |
| Client Certificate                 | None (Username and/or Password required)                                                                                                    |
| Encryption algorithm               | AE5-128-CBC (128-bit)                                                                                                    |
| Auth Digest Algorithm              | SHA256 (256-bit)<br>NOTE: Leave this set to SHA1 unless the server is set to match. SHA1 is the default for OpenVPN.                                                                                                    |
| Hardware Crypto                    | BEDEVIC des righter F54703 (DH) Stermuffin ord                                                                                                    |

The tunnel settings were also provided by my provider with one addition made my me, the "route-nopull" setting. Checking "Don't add/remove routes" should do the trick aswell but I added this in the advanced settings as well. The first time I did this I did not add this option and **all** my traffic started going over the pipe regardless of firewall rules, so ensure you add this option or you'll end up with a mess.

| Tunnel Settings          |                                                                                                    |
|--------------------------|----------------------------------------------------------------------------------------------------|
| IPv4 Tunnel Network      | Nis is the virtual network used for private communications between this client and the server expressed using CIDR (eg. 10.0.8.0/24). The first network address is assumed to be the server address and the second network address will be assigned to the client virtual interface.                                                                                                    |
| IPv6 Tunnel Network      | N<br>This is the IPv6 virtual network used for private communications between this client and the server expressed using CIDR (eg. fe80::/64). The first network<br>address is assumed to be the server address and the second network address will be assigned to the client virtual interface.                                                                                                    |
| IPv4 Remote Network/s    | These are the IPv4 networks that will be routed through the tunnel, so that a site-to-site VPN can be established without manually changing the routing tables.<br>Expressed as a comma-separated list of one or more CIDR ranges. If this is a site-to-site VPN, enter the remote LAN/s here. You may leave this blank to only communicate with other clients.                                                                                   |
| IPv6 Remote Network/s    | These are the IPv6 networks that will be routed through the tunnel, so that a site-to-site VPN can be established without manually changing the routing tables.<br>Expressed as a comma-separated list of one or more IP/PREFIX. If this is a site-to-site VPN, enter the remote LAN/s here. You may leave this blank to only<br>communicate with other clients.                                                                                  |
| Limit outgoing bandwidth | Maximum outgoing bandwidth for this tunnel. Leave empty for no limit. The input value has to be something between 100 bytes/sec and 100 Mbytes/sec (entered as bytes per second).                                                                                                    |
| Compression              | Enabled without Adaptive Compression 🚽<br>Compress tunnel packets using the LZO algorithm. Adaptive compression will dynamically disable compression for a period of time if OpenVPN detects that the<br>data in the packets is not being compressed efficiently                                                                                                    |
| Type-of-Service          | Set the TOS IP header value of tunnel packets to match the encapsulated packet value.                                                                                                    |
| Disable IPv6             | Don't forward IPv6 traffic.                                                                                                    |
| Don't pull routes        | This option effectively bars the server from adding routes to the client's routing table, however note that this option still allows the server to set the TCP/IP properties of the client's TUN/TAP interface.                                                                                                    |
| Don't add/remove routes  | 📝 Don't add or remove routes automatically. Instead pass routes toroute-up script using environmental variables.                                                                                                    |
| Advanced configuration   |                                                                                                    |
| Advanced                 | route-nopull<br>tun-mtu 1500<br>mssfix 1300<br>persist-tun<br>persist-key<br>tls-client<br>remote-cert-tls server<br>Enter any additional options you would live to add to the OpenVPN clent, configuention free, separated by a semicobin<br>EXAMPLE: remote server examples on 1194; or remote 123A 1194;                                                                                                    |
| Verbosity level          | 3 (recommended)<br>Each level shows all info from the previous levels. Level 3 is recommended if you want a good summary of what's happening without being swamped by output.<br>none No output except fatal errors.<br>default.4 Normal usage range.<br>5 Output R and W characters to the console for each packet read and write, uppercase is used for TCP/UDP packets and lowercase is used for TUN/TAP<br>packets.<br>6-11 Debug info range. |
|                          | Sevelog.monstermuffin.org                                                                                                    |

Once this is done and completed going to Status > OpenVPN should list your connection and it should have the status "up". This means we are connected to the provider.

| Client Instance Statistics |        |                          |                              |                |            |            |                                           |
|----------------------------|--------|--------------------------|------------------------------|----------------|------------|------------|-------------------------------------------|
| Name                       | Status | Connected Since          | Virtual Addr                 | Remote Host    | Bytes Sent | Bytes Rcvd | Service                                   |
| VPN.AC NL UDP              | up     | Fri Mar 11 14:45:40 2016 | 10.10.1<br>blog monstermuffi | 95.211.168.217 | 2.35 GB    | 53.88 GB   | A Chi Chi Chi Chi Chi Chi Chi Chi Chi Chi |

Interface and Gateway Setup:

Next we need to add an interface for the connection and then a gateway for that interface, this is simple.

Head over to Interfaces > Assign, click on the '+' icon and set the network port to your OpenVPN connection. (Yours won't have a name

yet like in mine, this is next.)

| VPNAC                                                                                                    | 110.1                 | ovprc3 (VPN.AC NL) |  |
|----------------------------------------------------------------------------------------------------|-----------------------|--------------------|--|
| the state of the state of the s | biog manatom with any | 1 <b>.</b>         |  |

Click on the newly created interface and enable it, you can give it whatever name you want here. Once this is done, click save.

| ☑ Enable Interface                                                                                                    |                                                                                                    |
|----------------------------------------------------------------------------------------------------|----------------------------------------------------------------------------------------------------|
| N VPNAC<br>Enter a description (name) for the interface here.                                                                                                    |                                                                                                    |
| None 🔶                                                                                                    |                                                                                                    |
| None 🗸                                                                                                    |                                                                                                    |
| This field can be used to modify ("spoop") the MAC address of this interface<br>Enter a MAC address in the following format: xxxxxxxxxxxxxx or leave blank                                                                                                    |                                                                                                    |
| If you leave this field blank, the adapter's default MTU will be used. This is typically 1500 bytes but can vary in some circumstances.                                                                                                    |                                                                                                    |
| Number of the state of the state of the stat |                                                                                                    |
|                                                                                                    |                                                                                                    |
| Block private networks<br>When set, this option blocks traffic from IP addresses that are reserved for private networks as per RFC 1918 (10/8, 172.16/12, 192.168/16) as well as loopbac<br>addresses (127/8). You should generally leave this option turned on, unless your WAN network lies in such a private address space, too.                                                                                                    | ck                                                                                                    |
| Block bogon networks<br>When set, this option blocks traffic from IP addresses that are reserved (but not RFC 1918) or not yet assigned by IANA. Bogons are prefixes that should net<br>appear in the Internet routing table, and obviously should not appear as the source address in any packets you receive.                                                                                                    | ver                                                                                                    |
| Note: The update frequency can be changed under System->Advanced Firewall/NAT settings.                                                                                                    |                                                                                                    |
|                                                                                                    | Enable Interface VPNAC Enter a description (name) for the interface here. None None This field can be used to modify ("spooP") the MAC address of this interface Enter a MAC address in the following format: xxxxxxxxx or leave blank If you leave this field blank, the adapter's default MTU will be used. This is typically 1500 bytes but can vary in some circumstances. If you enter a value in this field, then MSS clamping for TCP connections to the value entered above minus 40 (TCP/IP header size) will be in effect. If you enter a value in this field, then MSS clamping for TCP connections to the value entered above minus 40 (TCP/IP header size) will be in effect. Block private networks When set, this option blocks traffic from IP addresses that are reserved for private networks as per RFC 1918 (10/8, 172.16/12, 192.168/16) as well as loopba addresses (1278). You should generally leave this option turned on, unless your WAN network lies in such a private address space, too. Block bogon networks When set, this option blocks traffic from IP addresses that are reserved (but not RFC 1918) or not yet assigned by IANA. Bogons are prefixes that should ne appear as the source address in any packets you receive. Note: The update frequency can be changed under System->Advanced Firewall/NAT settings. |

Now we have an interface for our new VPN connection head over to System > Routing and again, click the '+' to add an gateway and go ahead and edit that gateway.

You want to name the gateway anything you like, and set the interface to the interface we just created. The gateway settings and monitor IP will be given by your provider.

| s gateway<br>to disable this gateway without removing it from the list.<br>Interface this gateway applies to.<br>ernet Protocol this gateway uses.<br>/PNV4                                                              |
|----------------------------------------------------------------------------------------------------|
| Interface this gateway applies to. ernet Protocol this gateway uses. /PNV4                                                                                                    |
| ernet Protocol this gateway uses.<br>/PNV4                                                                                                    |
| /PNV4                                                                                                    |
| dress                                                                                                    |
|                                                                                                    |
| teway<br>he above gateway as the default gateway                                                                                                    |
| teway Monitoring<br>er this gateway as always being up                                                                                                    |
| Alternative monitor IP<br>ative address here to be used to monitor the link. This is used for the quality RRD graphs as well as the load balancer entries. Use this if the<br>not respond to ICMP echo requests (pings). |
| way as Down<br>his gateway to be considered Down                                                                                                    |
| - Show advanced option                                                                                                    |
| VPNAC_VPNV4 Gateway<br>a description here for your reference (not parsed).                                                                                                    |
|                                                                                                    |

Go ahead and save that. At this point you are ready to create the firewall rules. Now, the issue I had here is that I was unable to get anything working and it was really getting on my tits, turns out pfSense was not configuring this gateway with a valid IP/correct routes straight off the bat, or even after FW state resets. I would highly recommend a reboot here as this was the only thing that made the next few steps work.

Adding NAT Rules:

The next thing we need to do is add the NAT rules to allow for traffic to go out of the gateway, this is done from Firewall > NAT > Outbound

If you have Automatic NAT enabled you want to enable Manual Outbound NAT or Hybrid, I like hybrid NAT personally. Find the rule that allows the devices you wish to tunnel to the VPN to the internet. This is most likely "Auto created rule - LAN to WAN"

| ۵ | WAN | 10.0.0/24 | * | *    | *                  | WAN address | * | NO | Auto created |    |
|---|-----|-----------|---|------|--------------------|-------------|---|----|--------------|----|
|   |     |           |   | blos | amonstermullin.org |             |   |    | WAN          | L. |

You want to click the highlighted '+' button which will create a new rule based on that one. Change the interface to your VPN

# interface, change the description and save.

#### Firewall: NAT: Outbound: Edit

| Edit Advanced Outbound NA | T entry                                                                                                    |
|---------------------------|----------------------------------------------------------------------------------------------------|
| Disabled                  | Disable this rule<br>Set this option to disable this rule without removing it from the list.                                                                                                    |
| Do not NAT                | Enabling this option will disable NAT for traffic matching this rule and stop processing Outbound NAT rules.<br>Hint: in most cases, you won't use this option.                                                                                                    |
| Interface                 | VPNAC Choose which interface this rule applies to.<br>Hint: in most cases, you'll want to use WAN here.                                                                                                    |
| Protocol                  | any Choose which protocol this rule should match.<br>Hint: in most cases, you should specify <i>any</i> here.                                                                                                    |
| Source                    | Type: Network<br>Address: 10.00.0 24 -<br>Enter the source network for the outbound NAT mapping.<br>Source port: (leave blank for any)                                                                                                    |
| Destination               | In not<br>Use this option to invert the sense of the match.<br>Type:<br>Address:<br>Enter the destination network for the outbound NAT mapping.<br>Destination port:<br>Destination port:<br>(eave blank for any)                                                                                                    |
| Translation               | Address:       Interface address         Packets matching this rule will be mapped to the IP address given here.         IF you want this rule to apply to another IP address rather than the IP address of the interface chosen above, select it here (you will need to define Virtual IP addresses on the interface first).         Port:       Enter the source port for the outbound NAT mapping.         Static-port:       Image: Comparison of the interface first). |
| No XMLRPC Sync            | Hint: This prevents the rule on Master from automatically syncing to other CARP members. This does NOT prevent the rule from being overwritten on Slave.                                                                                                    |
| Description               | LAN to VPNAC<br>You may enter a description here for your reference (not parsed).                                                                                                    |
| Rule Information          |                                                                                                    |
| Created                   | 3/11/16 14:41:16 by MonsterMuffin@10.0.0.105                                                                                                    |
| Updated                   | 3/11/16 14:41:16 by MonsterMuffin@10.0.0.105                                                                                                    |
|                           | Save blamela monstermutfin org                                                                                                    |

2

Do this for every subnet that needs to go out to the VPN. At the end of this you should have something like this for your subnets:

|   | ٥ | WAN   | 10.0.0/24 | * | *      | *                | WAN address   | * | NO | Auto created<br>rule - LAN to<br>WAN |
|---|---|-------|-----------|---|--------|------------------|---------------|---|----|--------------------------------------|
|   | ۵ | VPNAC | 10.0.0/24 | * | *      | *                | VPNAC address | * | NO | LAN to<br>VPNAC                      |
| - | - | L     |           |   | blog.m | onstannuffin.org |               |   |    |                                      |

| ٦ | WAN   | 10.0.7.0/24 | * | * | *                  | WAN address   | * | NO | Auto created<br>rule -<br>SERVERVLAN<br>to WAN |
|---|-------|-------------|---|---|--------------------|---------------|---|----|------------------------------------------------|
| ۵ | VPNAC | 10.0.7.0/24 | * | * | *<br>termullin ara | VPNAC address | * | NO | SERVERVLAN<br>to VPNAC                         |

Adding the Firewall rules:

For me, this had to be very fine grain as I only wanted download traffic on specific hosts to go out of the VPN and not all the traffic on the hosts, this was done using source and destination addresses and ports.

If you wish to send all the traffic in a subnet through the tunnel you must do the following, go to Firewall > Rules > The interface you want to tunnel > Add a new rule

| dit Firewall rule   |                                                                                                    |
|---------------------|----------------------------------------------------------------------------------------------------|
| Action              | Pass<br>Choose what to do with packets that match the criteria specified below.<br>Hint: the difference between block and reject is that with reject, a packet (TCP RST or ICMP port unreachable for UDP) is returned to the sender, whereas<br>with block the packet is dropped silently. In either case, the original packet is discarded.                                                                                                    |
| Disabled            | Disable this rule<br>Set this option to disable this rule without removing it from the list.                                                                                                    |
| interface           | LAN  Choose which interface packets must be sourced on to match this rule.                                                                                                    |
| CP/IP Version       | IPv4 - Select the Internet Protocol version this rule applies to                                                                                                    |
| Protocol            | any Choose which IP protocol this rule should match.<br>Hint: in most cases, you should specify <i>TCP</i> here.                                                                                                    |
| Source              | not<br>Use this option to invert the sense of the match.<br>Type: any<br>Address: f 127 -                                                                                                    |
| Destination         | Dot<br>Use this option to invert the sense of the match.<br>Type: any                                                                                                    |
| .og                 | Log packets that are handled by this rule<br>Hint the firewall has limited local log space. Don't turn on logging for everything. If you want to do a lot of logging, consider using a remote syslog server<br>(see the Diagnostics: System logs: Settings page).                                                                                                    |
| Description         | ALL LAN TRAFFIC > VPN                                                                                                    |
| Advanced features   |                                                                                                    |
| Source OS           | Advanced - Show advanced option                                                                                                    |
| Diffserv Code Point | Advanced - Show advanced option                                                                                                    |
| Advanced Options    | Advanced - Show advanced option                                                                                                    |
| State Type          | Advanced - Show advanced option                                                                                                    |
| to XMLRPC Sync      | Advanced - Show advanced option                                                                                                    |
| 102.1p              | Advanced - Show advanced option                                                                                                    |
| ichedule            | Advanced - Show advanced option                                                                                                    |
| Sateway             | VPNAC_VPNV4 - 10.                                                                                                    |
| n/Out               | Advanced - Show advanced option                                                                                                    |
| Ackqueue/Queue      | Advanced - Show advanced option                                                                                                    |
| _                   | Tables of the second second se |
| .ayer/              | Auvalueu - show advanced option                                                                                                    |

The above rule will send **all** the traffic on that interface into the VPN tunnel, you **must** ensure that the 'gateway' option is set to

your VPN gateway and that this rule is **above any other rule that allows hosts to go out to the internet.** pfSense needs to be able to catch this rule before any others.

If you **don't** wish to send all the traffic, like me, you can do what I did. To start with, I tackled my torrent clients. I know my torrent client uses port 56019, manually set by me, so I created the following rule under the interface where that host lives:

| Edit Firewall rule     |                                                                                                    |  |  |  |
|------------------------|----------------------------------------------------------------------------------------------------|--|--|--|
| Action                 | Pass<br>Choose what to do with packets that match the criteria specified below.<br>Hint: the difference between block and reject is that with reject, a packet (TCP RST or ICMP port unreachable for UDP) is returned to the sender, whereas<br>with block the packet is dropped silently. In either case, the original packet is discarded. |  |  |  |
| Disabled               | Disable this rule<br>Set this option to disable this rule without removing it from the list.                                                                                                    |  |  |  |
| Interface              | SERVERVLAN -<br>Choose which interface packets must be sourced on to match this rule.                                                                                                    |  |  |  |
| TCP/IP Version         | IPv4 - Select the Internet Protocol version this rule applies to                                                                                                    |  |  |  |
| Protocol               | TCP/UDP Choose which IP protocol this rule should match.<br>Hint: in most cases, you should specify <i>TCP</i> here.                                                                                                    |  |  |  |
| Source                 | not<br>Use this option to invert the sense of the match.<br>Type: Single host or alias<br>Address: MUFFSTORE01 1/32 -                                                                                                    |  |  |  |
| Source port range      | fram: (other) 56019<br>to: (other) 56019<br>Specify the source port or port range for this rule. This is usually <i>random</i> and almost never equal to the destination port range (and should usually be<br>"any").<br>Hint: you can leave the 'to 'field empty if you only want to filter a single port.                                  |  |  |  |
| Destination            | Type: any Jil27                                                                                                    |  |  |  |
| Destination port range | from: any                                                                                                    |  |  |  |
| Log                    | I compare the firewall has limited local log space. Don't turn on logging for everything. If you want to do a lot of logging, consider using a remote syslog server (see the Diagnotics: System loca: Setting page).                                                                                                    |  |  |  |
| Description            | Torrent > VPNAC<br>You may enter a description here for your reference.                                                                                                    |  |  |  |
|                        |                                                                                                    |  |  |  |
| Advanced features      |                                                                                                    |  |  |  |
| Source OS              | Advanced - Show advanced option                                                                                                    |  |  |  |
| Diffserv Code Point    | Advanced - Show advanced option                                                                                                    |  |  |  |
| Advanced Options       | Advanced - Show advanced option                                                                                                    |  |  |  |
| TCP flags              | Advanced - Show advanced option                                                                                                    |  |  |  |
| State Type             | Advanced - Show advanced option                                                                                                    |  |  |  |
| No XMLRPC Sync         | Advanced - Show advanced option                                                                                                    |  |  |  |
| 802.1p                 | Advanced - Show advanced option                                                                                                    |  |  |  |
| Schedule               | Advanced - Show advanced option                                                                                                    |  |  |  |
| Gateway                | VPNAC_VPNV4 - 10.1                                                                                                    |  |  |  |
| In/Out                 | Advanced - Show advanced option                                                                                                    |  |  |  |
| Ackqueue/Queue         | Advanced - Show advanced option                                                                                                    |  |  |  |

This rule works because my torrent client is going **out** from port 56019 from the host MUFFSTORE01. I placed this rule above my default allow all rule.

M/a tel & w's tw no a won Stermuli Intorg

Layer7

Next was Usenet, Usenet downloads via HTTP/HTTPS so catching the ports wasn't going to work as all the HTTP(S) traffic would be

tunneled, so instead I looked at the providers themselves. I use 2 Usenet providers, Eweka and UsenetServer. In my NZB client I looked at the hosts I was connecting to and they were the following:

- newsreader108.eweka.nl
- secure.usenetserver.com

A quick nslookup shows me the IPs of these servers:

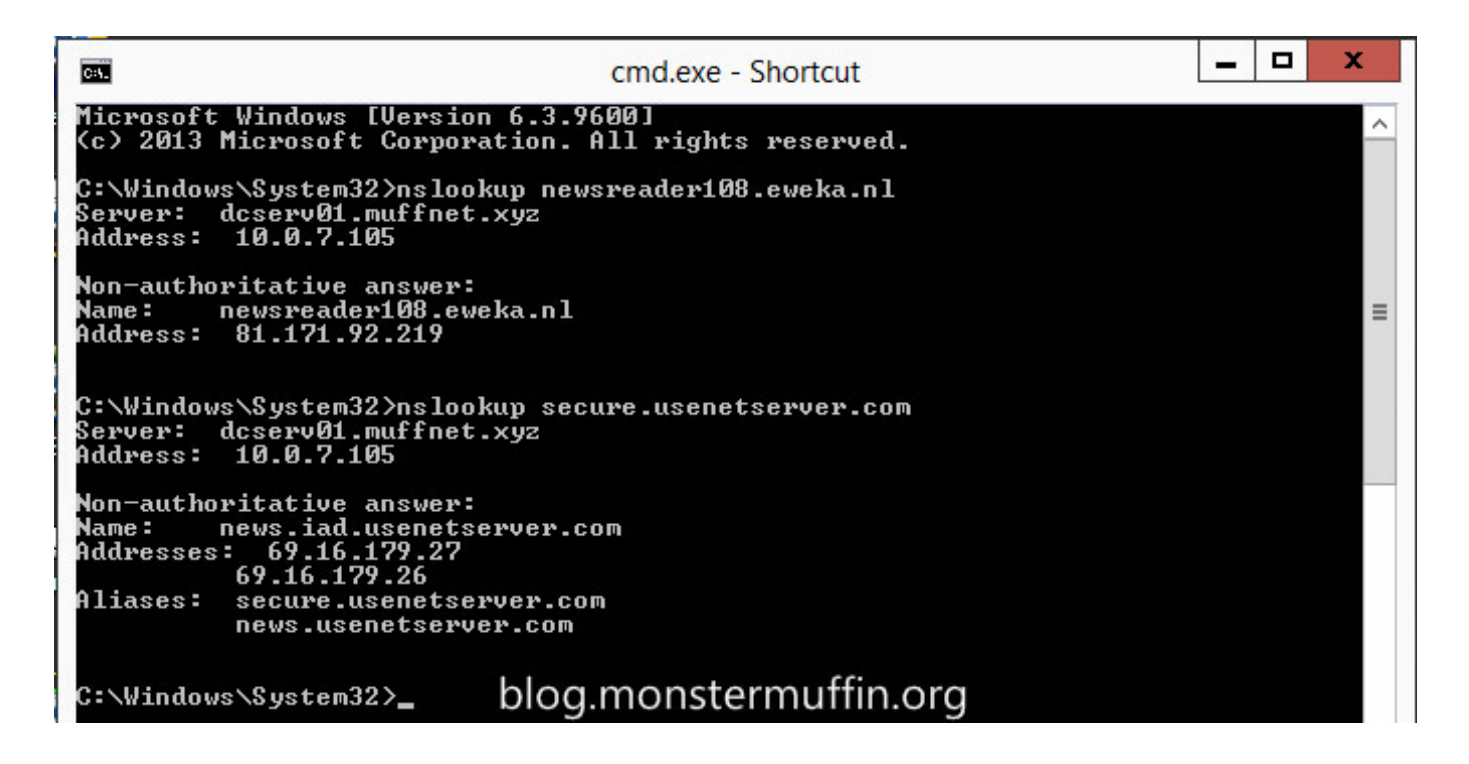

Create an Alias in pfSense under Firewall > Aliases with any name you like and the IPs of your Usenet providers.

| Alias Edit  |                                                                                                    |                                                                                       |                                                                                                    |                                                                          |
|-------------|----------------------------------------------------------------------------------------------------|---------------------------------------------------------------------------------------|----------------------------------------------------------------------------------------------------|--------------------------------------------------------------------------|
| Name        | NuseNetServers<br>The name of the alias may or                                                         | ly consist of the character                                                           | s "a-z, A-Z, 0-9 and _".                                                                                                    |                                                                          |
| Description | You may enter a description                                                                            | here for your reference (i                                                            | not parsed).                                                                                                    |                                                                          |
| Гуре        | Host(s) 🗸                                                                                              |                                                                                       |                                                                                                    |                                                                          |
| in (C)      | Enter as many hosts as you<br>periodically re-resolved an<br>192.168.1.1-192.168.1.10 or<br>IP or FQDN | u would like. Hosts must b<br>d updated. If multiple IPs<br>a small subnet such as 19 | e specified by their IP address or fully qualified domain n<br>are returned by a DNS query, all are used. You may also<br>.168.1.16/28 and a list of individual IP addresses will be g<br>Description | ime (FQDN), FQDN hostnames are<br>enter an IP range such as<br>enerated. |
|             | 81.171.92.219                                                                                          | 32 🛫                                                                                  | 📏 Eweka                                                                                                    | (i                                                                       |
|             | CO 10 170 DC                                                                                           | 32 🖵                                                                                  | 📏 UsenetServer                                                                                                    | 6                                                                        |
|             | 024104142420                                                                                           |                                                                                       |                                                                                                    |                                                                          |

After that it's as simple as creating a rule up top in the required interface with the source as the host and the destination as your Usenet server aliases. The ports can be ANY for both source and destination, and once again you must place this rule above any other rule that will catch internet traffic for this host.

| Edit Firewall rule     |                                                                                                    |  |  |  |  |
|------------------------|----------------------------------------------------------------------------------------------------|--|--|--|--|
| Action                 | Pass -<br>Choose what to do with packets that match the criteria specified below.<br>Hint: the difference between block and reject is that with reject, a packet (TCP RST or ICMP port unreachable for UDP) is returned to the sender, wherea<br>with block the packet is dropped silently. In either case, the original packet is discarded. |  |  |  |  |
| Disabled               | Disable this rule<br>Set this option to disable this rule without removing it from the list.                                                                                                    |  |  |  |  |
| Interface              | SERVERVLAN Choose which interface packets must be sourced on to match this rule.                                                                                                    |  |  |  |  |
| TCP/IP Version         | IPv4 - Select the Internet Protocol version this rule applies to                                                                                                    |  |  |  |  |
| Protocol               | TCP/UDP -<br>Choose which IP protocol this rule should match.<br>Hint: in most cases, you should specify <i>TCP</i> here.                                                                                                    |  |  |  |  |
| Source                 | Image: Instant option to invert the sense of the match.         Type:       Single host or allas         Address:       MUFFSTORED1         Image: Address:       MUFFSTORED1         Advanced       - Show source port range                                                                                                    |  |  |  |  |
| Destination            | Inot<br>Use this option to Invert the sense of the match.<br>Type: Single host or alias                                                                                                    |  |  |  |  |
| Destination port range | from: any<br>to: any<br>Specify the port or port range for the destination of the packet for this rule.<br>Hint: you can leave the 10° field empty if you only want to filter a single port                                                                                                    |  |  |  |  |
| Log                    | Log packets that are handled by this rule<br>Hint: the firewall has limited local log space. Don't turn on logging for everything. If you want to do a lot of logging, consider using a remote syslog<br>service (see the Diagnostics: System logs: Settings page).                                                                           |  |  |  |  |
| Description            | VISENET > VPN<br>You may enter a description here for your reference.                                                                                                    |  |  |  |  |
| Advanced features      |                                                                                                    |  |  |  |  |
| Source OS              | Advanced - Show advanced option                                                                                                    |  |  |  |  |
| Diffserv Code Point    | Advanced - Show advanced option                                                                                                    |  |  |  |  |
| Advanced Options       | Advanced - Show advanced option                                                                                                    |  |  |  |  |

| Advanced Options | Advanced - Show advanced option                                                                                                    |  |
|------------------|----------------------------------------------------------------------------------------------------|--|
| TCP flags        | Advanced - Show advanced option                                                                                                    |  |
| State Type       | Advanced - Show advanced option                                                                                                    |  |
| No XMLRPC Sync   | Advanced - Show advanced option                                                                                                    |  |
| 802.1p           | Advanced - Show advanced option                                                                                                    |  |
| Schedule         | Advanced - Show advanced option                                                                                                    |  |
| Gateway          | VPNAC_VPNV4 - 10.10                                                                                                    |  |
| In/Out           | Advanced - Show advanced option                                                                                                    |  |
| Ackqueue/Queue   | Advanced - Show advanced option                                                                                                    |  |
| Layer7           | Contraction of the second second seco |  |

One thing you can do if you want to see this working straight away is to create a rule to send HTTP(S) for all traffic from one of

## your hosts to the VPN gateway and place it on top, I did this:

| Edit Firewall rule     |                                                                                                    |  |  |  |
|------------------------|----------------------------------------------------------------------------------------------------|--|--|--|
| Action                 | Pass 🚽<br>Choose what to do with packets that match the criteria specified below.<br>Hint: the difference between block and reject is that with reject, a packet (TCP RST or ICMP port unreachable for UDP) is returned to the sender, whereas<br>with block the packet is dropped silently. In either case, the original packet is discarded.                                                                                                    |  |  |  |
| Disabled               | Disable this rule<br>Set this option to disable this rule without removing it from the list.                                                                                                    |  |  |  |
| Interface              | SERVERVLAN -<br>Choose which interface packets must be sourced on to match this rule.                                                                                                    |  |  |  |
| TCP/IP Version         | IPv4 - Select the Internet Protocol version this rule applies to                                                                                                    |  |  |  |
| Protocol               | TCP<br>Choose which IP protocol this rule should match.<br>Hint: in most cases, you should specify <i>TCP</i> here.                                                                                                    |  |  |  |
| Source                 | Image: Instant of the sense of the match.         Type:       Single host or alias         Address:       Image: Image: Image |  |  |  |
| Destination            | Dot<br>Use this option to invert the sense of the match.<br>Type: any -<br>Address: // 127 -                                                                                                    |  |  |  |
| Destination port range | from: HTTP (80)                                                                                                    |  |  |  |
| Log                    | Log packets that are handled by this rule<br>Hint: the firewall has limited local log space. Don't turn on logging for everything. If you want to do a lot of logging, consider using a remote syslog<br>server (see the Diagnostics: System local: Settings page).                                                                                                    |  |  |  |
| Description            | NTEST DCSERVO2 WEB> VPN<br>You may enter a description here for your reference.                                                                                                    |  |  |  |
|                        | Save Cancel                                                                                                    |  |  |  |
| Advanced features      |                                                                                                    |  |  |  |
| Source OS              | Advanced - Show advanced option                                                                                                    |  |  |  |
| Diffserv Code Point    | Advanced - Show advanced option                                                                                                    |  |  |  |
| Advanced Options       | Advanced - Show advanced option                                                                                                    |  |  |  |
| TCP flags              | Advanced - Show advanced option                                                                                                    |  |  |  |
| State Type             | Advanced - Show advanced option                                                                                                    |  |  |  |
| No XMLRPC Sync         | Advanced - Show advanced option                                                                                                    |  |  |  |
| 802.1p                 | Advanced - Show advanced option                                                                                                    |  |  |  |
| Schedule               | Advanced - Show advanced option                                                                                                    |  |  |  |
| Gateway                | VPNAC_VPNV4-1000000000000000000000000000000000000                                                                                                    |  |  |  |

After all your desired rules are in place head over to Diagnostics > States > Reset States and click on **reset states**. After doing **any** firewall changed that involve a gateway change I would do this before checking if anything has worked as in my experience it will not. PfSense WebGUI may hang once you do this and it will take a few seconds for routing to come back and up to a minute for the GUI to come back, don't panic.

Once you're done head over to any host you configured and start

downloading something, for me I went over the host I was tunneling HTTP(S) and used my favourite IP checker to see what the result was, and:

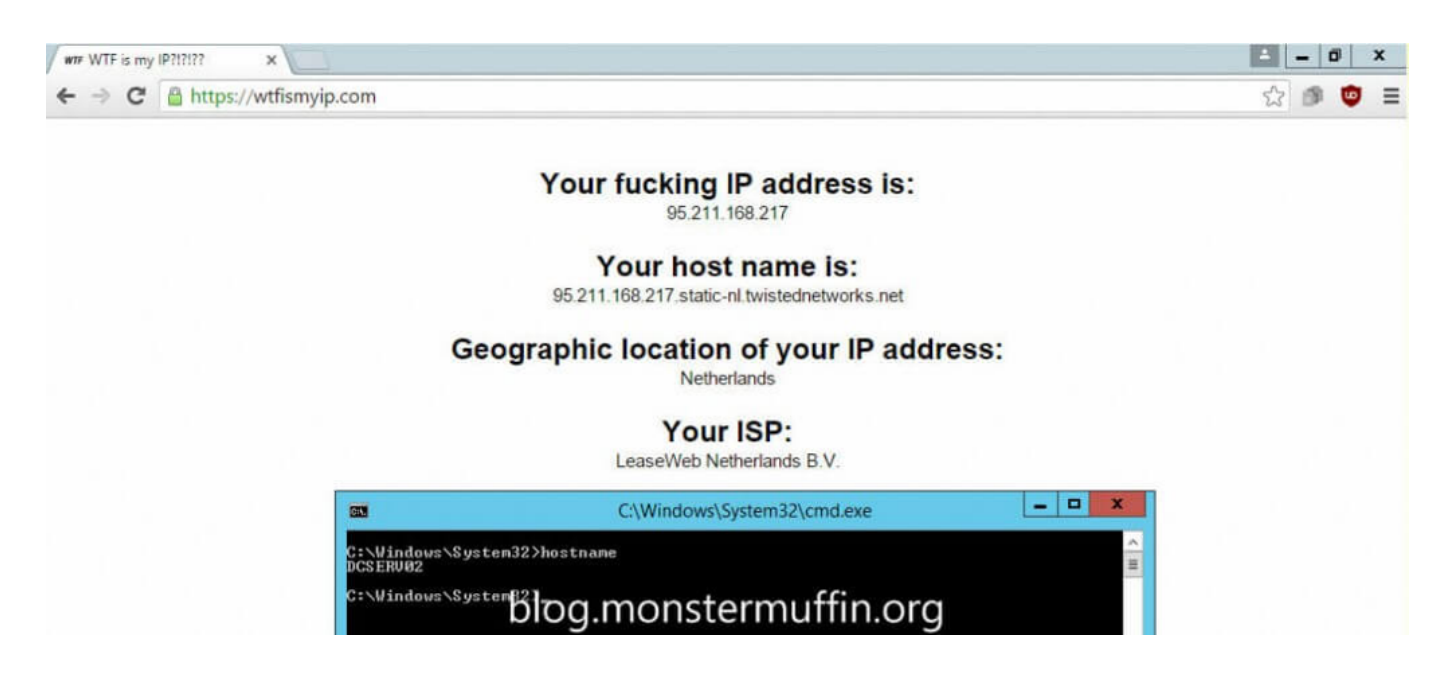

Success! Testing the torrents and NZBs was pretty simple. Add the VPN interface to your dashboard under traffic graphs and start downloading something separately. If you see traffic going out of the interface you know it's working, here you can see I started downloading an NZB and the VPN interface matched the traffic that the application was using, as well as this it is *only* the Usenet traffic and torrent traffic, browsing the web still gives me my WAN IP, which is what I want.

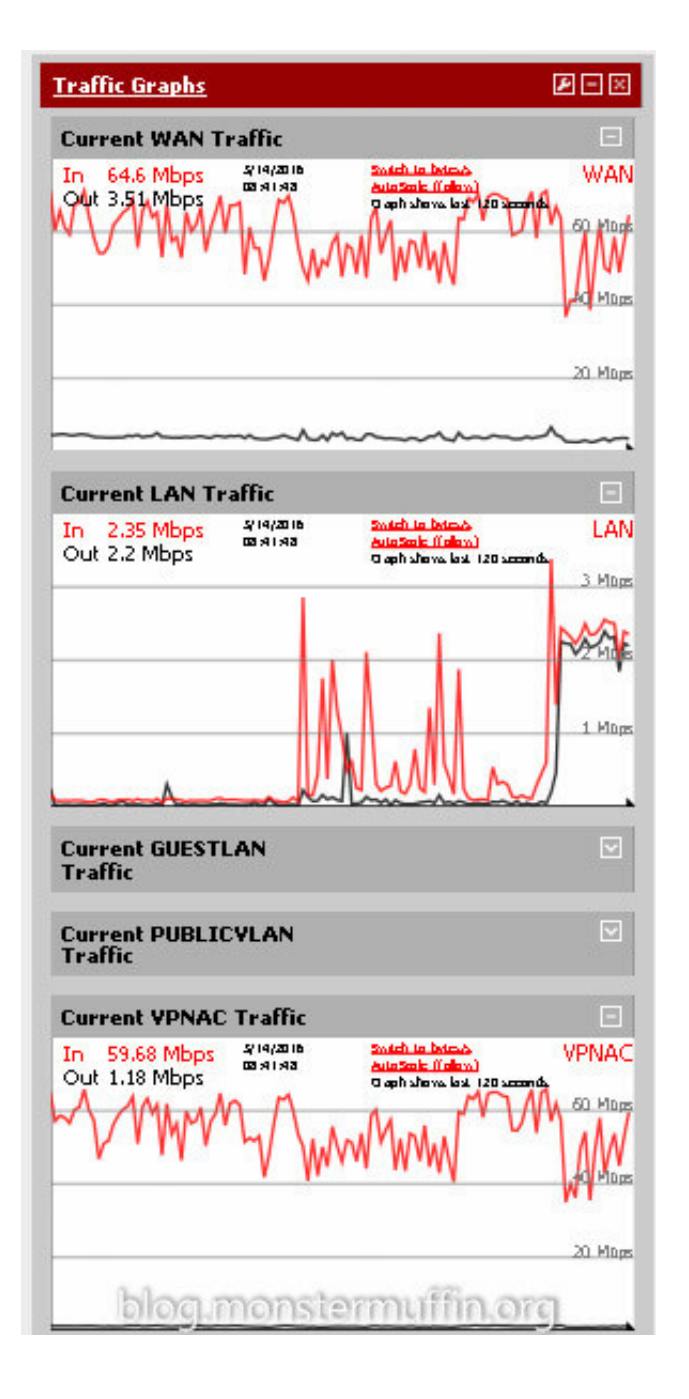

And there you have it, using fine grain firewall rules you can tunnel as little or as much of your internet traffic over a VPN using pfSense. I live in London and downloading through the Netherlands servers that VPN.AC provides I was able to saturate my download speed which is a huge win, obviously your milage may vary depending on a number of factors but with so many providers offering free trials it's worth a try.

I hope this was helpful and good luck! MM~~

Tutorial, Networking
 vpn, tunnel traffic, privacy, hide traffic, p2p, PfSense, TUTORIAL
 Guilding a Rackmount Storage Server
 Getting Started with VMware's ESXi

45 thoughts on "Tunneling Specific Traffic over a VPN with pfSense

8 min read

"

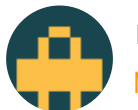

rehman
March 2, 2021 at 9:09 am | Reply

It's working out pretty great actually! Not noticed any slowdowns in my downloading and the piece of mind is nice. The VPN is also great to use on the go when I'm abroad far away from my lab as they have servers in many places.CDDS

Like

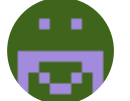

billy
February 8, 2021 at 7:00 am | Reply

Thank you. This was really helpful. Maybe you should leave a donation address? This and your networking article has got me up and running.

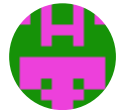

Nathan February 3, 2021 at 8:42 pm | Reply

This works for all incoming traffic, however outgoing traffic gets assigned a (semi) random source port by the Operating System. In the case of P2P traffic, this would mean downloads are not tunneled through the VPN, only uploaded content. Any idea on how to solve this issue without restricting an entire device to use the VPN?

Like

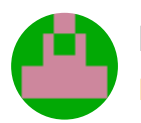

Dick December 12, 2020 at 9:48 pm | Reply

Usenet is SSL encrypted so you are just wasting your time with the Vpn to be honest.

Like

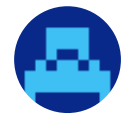

Emma October 28, 2020 at 8:37 am | Reply

i just noticed that the incoming packets do not go through

the tunnel but through the wan. Because of this my client, transmission, thinks that my port is closed.

Like

#### Pingback: pfSense - syspiloz

andrew
June 17, 2020 at 2:33 pm | Reply

Thanks for the write up! I tested this and it looks like all traffic is going via the VPN interface. Did you think to block the port on wan then only allow this port on VPN instead? Reason being to a) if the vpn interface is down is blocked anyways on the WAN interface. and b) to try and apply QoS (I have FQ\_CODEL applied but I don't think it's actually shaping the openvpn traffic yet)

Loading...

Robb

October 6, 2019 at 8:28 am | Reply

Great post. I would have used the FQDN instead of IP for your usenet. Should they change IP, or have a pool of addresses, this will ensure your rule will continue to work.

Loading...

On the client PC do I need to specify PFsense as the gateway and DNS ?

Loading...

chris
June 24, 2019 at 9:44 pm | Reply

I have my router at 192.168.0.1 and pfsense on 192.168.0.70. router runs dns and gateway.

Loading...

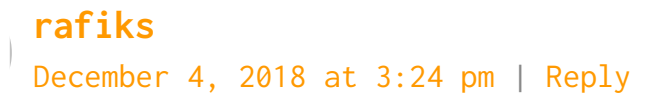

how do i port forward using the VPN, i just noticed that the incoming packets do not go through the tunnel but through the wan. Because of this my client, transmission, thinks that my port is closed.

Loading...

# rafiks

November 5, 2018 at 1:44 am | Reply

hi! thank you

thank you for this tutorial. i got it working on my usenetexpress account.

Loading...

**rafiks** November 11, 2018 at 1:24 pm | Reply

i have a couple questions.1. on the traffic graph. it seems my traffic is going outbound. is this correct?2. how do i verify in pfsense that my traffic is going to through the VPN. i do not run a gui i only have CLI on my server.

thanks.

Loading...

MonsterMuffin November 13, 2018 at 4:37 pm | Reply

Yes, this is correct.

And you can just curl something like the following: https://wtfismyip.com/text

l oading

rafiks
November 14, 2018 at 12:16 am | Reply

Curl. Thanks. I forgot about that awesome tool.

Loading...

Sal July 10, 2018 at 9:43 am | Reply

\_\_\_\_\_\_

Thanks for this. I'm looking to switch VPN's so that I can accomplish this. I tried creating a P2P only tunnel with AirVPN's Eddie, but it relies on launching .bat files in conjunction with the client, and the overall operation is problematic and inconsistent for several reasons – AirVPN's standard recommendation is "run a VM"

Do you have a link to a good pfsense tutorial to get started running it in Win 10? Then I'd move to VPN.ca and use this tutorial.

Loading...

shetu
April 29, 2018 at 7:25 pm | Reply

Hi I want forward 5060 port to my pfsense via vps openvpn server. I add vpn client to pfsense and able to forward tcp port but no udp sip port. Here is my iptables commadn at centos openvz vps. iptables -t nat -A PREROUTING -p udp -dport 5004:5082 -j DNAT -to-destination 10.8.0.2 iptables -t nat -A PREROUTING -p udp -dport 10000:65000 -j DNAT -to-destination 10.8.0.2 iptables -t nat -I POSTROUTING -d vps ip -j SNAT -to 10.8.0.2

Loading...

Nicki Patrzalek

January 29, 2018 at 9:59 pm | Reply

I looked up vpn.ac and they dont seem to support port forwarding. How did you resolve this?

I have PIA at the moment. And if I just port forward without using their prober way of doing it, it will not work.

So I am guessing your torrent client would say the port is not open?

Loading...

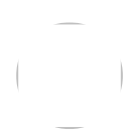

John Jacobs December 31, 2017 at 11:56 pm | Reply I was able to take your guide and modify it a bit to send traffic based on LAN IPs rather than ports. It seems to work except for some reason when I want to have a port open, I can't seem to get it to work. When I check to see if my ports are forwarded correctly on the clients that are set to use the VPN, it appears as though I'm behind a firewall. Is this normal? The only setting I couldn't set was the "Monitor IP" for the gateway because my VPN provider doesn't specify what this should be. Could this be why no clients can connect directly to my PC in the LAN?

Loading...

Kevin Burke December 19, 2017 at 9:55 pm | Reply

This is easier to follow, more clear and concise than the vast majority of pfSense guides I've encountered. Kudos.

Loading...

Ben Dixon December 4, 2017 at 4:33 pm | Reply

This blog post is awesome, but it doesn't seem to work for ipsec. Any tips on an equivalent goal with ipsec?

I have a site-to-site ipsec VPN where I want to send everything but the local subnet over the VPN. If I follow along, I don't have a way to add an interface on the interface assignments tab with ipsec..there isn't an add or plus icon with pfsense 2.4. So I'm unable to create the VPN gateway that would eventually allow me to create firewall rules customized for the proper gateway (VPN or not).

Currently, my site to site works great, but all my local private traffic "breaks" once I connect to site B. After connection, I have no connectivity to site A.

Loading...

Pingback: Set up OpenVPN tunnel on pfSense - Chris Tech Blog

Zombiekiller April 15, 2017 at 4:47 am | Reply

Having a strange issue when i try to add the firewall rule. When trying to select the "VPN" gateway from the drop down menu, I don't have the option to select my VPN gateway. The only one in the list is my "default" gateway.

Loading...

zombiekiller
April 16, 2017 at 3:18 am | Reply

Nm - total noon mistake.

Loading...

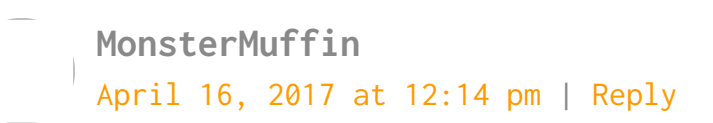

Glad to see you got it working!

Loading...

**Cal** April 10, 2017 at 4:14 pm | Reply

Great article and site. Kudo's

Question I was researching is along this same topic (and split tunnel) for VPN.

OpenVPN (PIA) is working sweet on my pfsense box. I am having a problem with our new Toy (Amazon Fire TV), and Playstation Vue, which is zip code specific.

Do you suggest I put a static IP on the AFT, Roku, etc. and route them through my pfSense OpenVPN with exceptions? Examples?

Loading...

MonsterMuffin
April 11, 2017 at 6:27 am | Reply

Pretty much. I'll be making a new post soon detailing

this process in light of recent security clusterfucks that governments are bringing down.

You can either route the static IPs via your main connection, or set the destination IPs in an alias and set those IPs to go via the normal gateway.

I do this for iPlayer so any device in the house can still access iPlayer whilst all other traffic is tunneled via Amsterdam.

Loading...

**n99** April 12, 2017 at 5:07 am | Reply

If you could, please post details regarding this. My desire would be to have certain destination IP's go around the VPN Tunnel. Any help with that would be very much appreciated.

Loading...

Tyler April 26, 2017 at 5:38 am | Reply

Not entirely sure how possible this would be, but what about doing this at layer 7 and allowing a particular application to bypass the VPN rule?

Loading...

SirChoice September 27, 2017 at 6:40 pm | Reply

Did you get to write this up yet? It's exactly what I want to setup but keep hitting issues!

Loading...

Steveo April 6, 2017 at 9:34 pm | Reply

Wow - you know your stuff when it comes to PFsense. Well done.

Loading...

Darren David April 5, 2017 at 3:28 pm | Reply

THANK YOU for the amazing writeup. I've seen similar writeups elsewhere, but this is quite thorough and detailed. All that said, I'm hitting a wall here. I'm also a VPN.ac user and I've followed this all exactly, VPN link is up, but as soon as I add the LAN rule, network connectivity fails from the specific host. I can see the logged requests getting a PASS in the firewall system log, but there's no response. It's as if there's something funky with NAT. Any ideas where/how to troubleshoot?

Loading...

MonsterMuffin
April 6, 2017 at 12:17 pm | Reply

Hi Darren, have you ensured you added a NAT rule for the subnet to use the VPNAC gateway?

If you need some help feel free to PM me on discord at MonsterMuffin#3820

Loading...

Darren David April 7, 2017 at 4:34 am | Reply

I solved it. Turns out if I enable compression traffic doesn't flow. Set compression to "none specified" and everything works like a charm. Also notable that "Encryption Algorithm" for me is AES-256-CBC and "Auth digest algorithm" is SHA512. Thanks again for the instructions!

Loading...

MonsterMuffin
April 7, 2017 at 8:37 am | Reply

Huh, I've never seen that before, good to know.

Glad to see you got it fixed though, enjoy!

Loading...

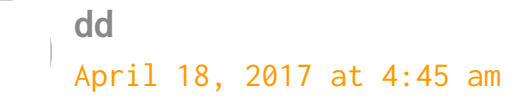

OK, so now I'm trying to get tricky and things aren't playing nicely. My goal is to run 2 VPN connections to VPN.ac: 1 to some far flung part of the world for the kind of traffic described in your sample here, and a second connection to a local server for all regular traffic, just for privacy's sake. The good news: I can get them both working successfully! However, as soon as I flip on the LAN pass rule to redirect the traffic for all DHCP clients to run through the 2nd VPN, all of my inbound NAT port forwarding rules to my server (not in the DHCP block) stop working completely. Basically, as soon as I enable the pass rule for the 2nd VPN, I can no longer access my server remotely. If I disable that rule and flush the states, they start working again. Thoughts?

Loading...

Zachary Grimshaw March 30, 2017 at 1:38 am | Reply

I can set a rule that sends all traffic from one static IP out through my VPN successfully, but when I specify a port (my torrent client) it seems to just ignore the rule. Any ideas why this happens?

Loading...

Aki September 16, 2017 at 1:42 am | Reply

I am having the same problem. Copied your setting with vpn.ac, it works if I set to pass all traffic through the VPN, but not with specific ports. I noticed the difference in the screenshots, one has LAN and other has SERVERBVLAN as interface. Is this significant? Or any suggestions?

Loading...

Mark Warren October 8, 2018 at 8:03 pm | Reply

I'm getting the same results, works fine when all traffic goes through it, but if I set it to use ports then it just ignores the rule. Did you

## ever find a solution?

Loading...

Mark Epps August 22, 2016 at 12:37 pm | Reply

Thank you, This helped me figure everything out.

Loading...

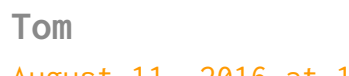

August 11, 2016 at 10:46 am | Reply

How is the VPN.ac working for you? I am considering switching after looking at the charts.

Loading...

MonsterMuffin September 6, 2016 at 7:20 am | Reply

It's working out pretty great actually! Not noticed any slowdowns in my downloading and the piece of mind is nice. The VPN is also great to use on the go when I'm abroad far away from my lab as they have servers in many places. Loading...

Mat Miller August 9, 2016 at 6:22 pm | Reply

Great, thanks for sharing! One other way you could test if the rules are working is by doing a traceroute from a host the rules apply to.

Loading...

MonsterMuffin
September 6, 2016 at 7:22 am | Reply

Well, this would only be a valid test if you were forwarding the entire machine, else you would need to add ICMP to the forwarding rule.

Loading...

# Jeffrey Hardy

July 30, 2016 at 5:51 pm | Reply

Awesome article. Thanks for sharing

Loading...

Enter your comment here...

This site uses Akismet to reduce spam. Learn how your comment data is processed.

© 2022 Muffin's Lab • Powered by WPKoi